## การใช้งานฟังก์ชั่น Character Conversions ในโปรแกรม MarcEdit

โปรแกรม MarcEdit สามารถดาวน์โหลดโปรแกรมได้จาก http://marcedit.reeset.net/downloads

1. เปิดโปรแกรม MarcEdit

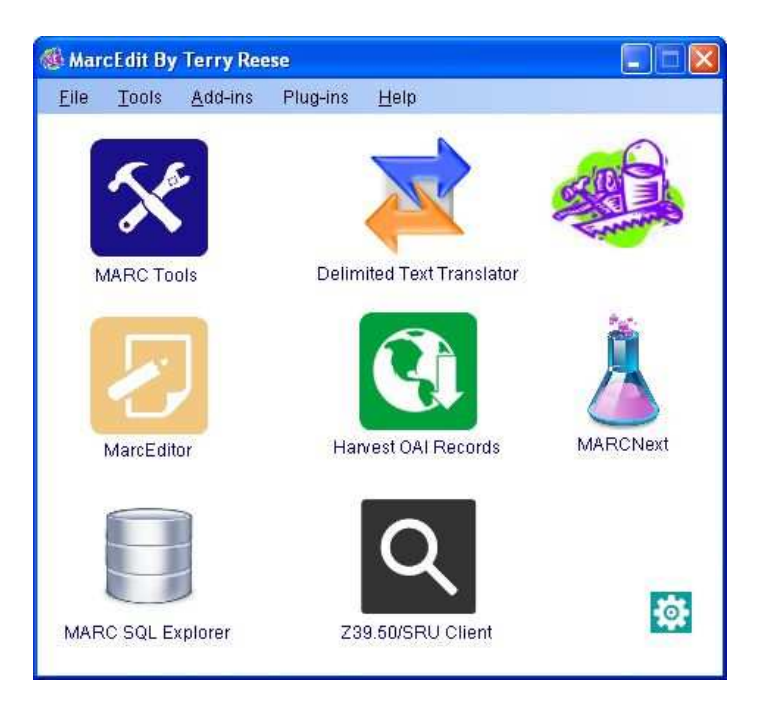

หลังติดตั้งโปรแกรมครั้งแรก จะปรากฎหน้าจอ MarcEdit Preference ซึ่งสามารถเลือกฟังก์ชั่นการ ทำงานได้ 4 ฟังก์ชั่น และสามารถปรับเปลี่ยนได้ตามต้องการ

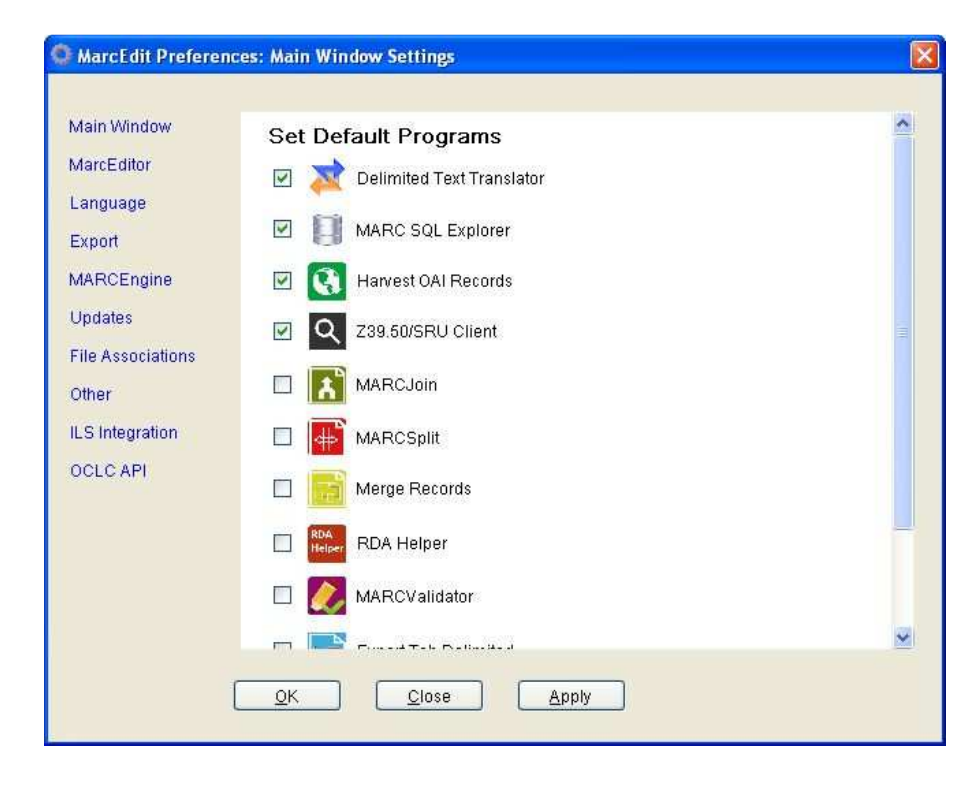

2. คลิกที่เมนู Tools > MARC Join

| Filo  | Toole                       | Add_ine                                                                            | Plug_ine                                        | Help         |          |
|-------|-----------------------------|------------------------------------------------------------------------------------|-------------------------------------------------|--------------|----------|
| 1 116 | Se                          | electMARC                                                                          | Records                                         | ) ieip       |          |
| N     | Ex<br>Ba<br>Ge<br>Fii<br>O( | oport<br>atch Process<br>enerate Call<br>enerate FAS<br>nd Duplicate<br>CLC Operat | s Records<br>Numbers<br>T Headings<br>e Records | t Translator |          |
|       | RI<br>Mi<br>Mi<br>Mi        | DA Helper<br>ARCCompa<br><mark>ARCJoin</mark><br>ARCSplit                          | ire<br>Č                                        | I Records    | MARCNext |
| MAD   |                             | erge Record<br>eferences                                                           | 15                                              | J            | \$       |

3. เมนูด้านซ้ายคลิก Character Conversions

| 👫 Utilties Dialog                         |                               |                    |               |                 |         |
|-------------------------------------------|-------------------------------|--------------------|---------------|-----------------|---------|
| Batch Process<br>MARC Records             |                               | MARCJoin           | CJoin Utility |                 |         |
| Export Tab<br>Delimited<br>Records        | Destination                   |                    |               | Process         |         |
| MARCJoin                                  | File(s) to                    |                    |               | Close           |         |
| MARCSplit                                 | 🛃 Join Individual Fi          | les 🗸              |               |                 |         |
|                                           | 🐚 Utilties Dialog             |                    |               |                 |         |
| Character<br>Conversions<br>Merne Records | Batch Process<br>MARC Records |                    | Character     | Conversion      |         |
| merge riccords                            | Export Tab<br>Delimited       | Source File:       |               |                 | Process |
|                                           | Records<br>MARCJoin           | Destination File:  |               |                 | Close   |
|                                           | MARCSplit                     | Original Encoding: |               | Final Encoding: | 100     |
|                                           | Character<br>Conversions      | MARCS              | Ň             | MARCS           |         |
|                                           | Merge Records                 |                    |               |                 | (L)     |
|                                           |                               |                    |               |                 |         |

## 4. ดำเนินการแปลง Encoding

4.1 สำหรับห้องสมุดที่นำข้อมูลเข้าระบบด้วย Encoding UTF8 แต่ไฟล์นำเข้าไม่ใช่ UTF8 ในที่นี้จะแปลง Encoding จาก 874 (Thai) เป็น UTF8

- Source File เลือกไฟล์ที่จะแปลง Encoding
- Destination File กำหนดชื่อไฟล์หลังแปลง Encoding
- Original Encoding Encoding ของข้อมูลเดิม ในที่นี้ เลือก 874 (Thai)
- Final Encoding Encoding ที่ต้องการเปลี่ยน ในที่นี้ เลือก UTF8

คลิก Process

| 👫 Utilties Dialog                              |                                   |              |                 |                  |
|------------------------------------------------|-----------------------------------|--------------|-----------------|------------------|
| Batch Process<br>MARC Records                  |                                   | Character    | Conversion      |                  |
| Export Tab<br>Delimited<br>Records<br>MARCJoin | Source File:<br>Destination File: | C:\Documents | and SettingsV 📄 | Process<br>Close |
| MARCSplit                                      | Original Encodin(<br>874 (Thai)   | 9:           | Final Encoding: | ~                |
| Conversions<br>Merge Records                   |                                   |              |                 | Ú                |

เมื่อโปรแกรมแปลง Encoding แล้วเสร็จ จะแสดงผล ดังรูป

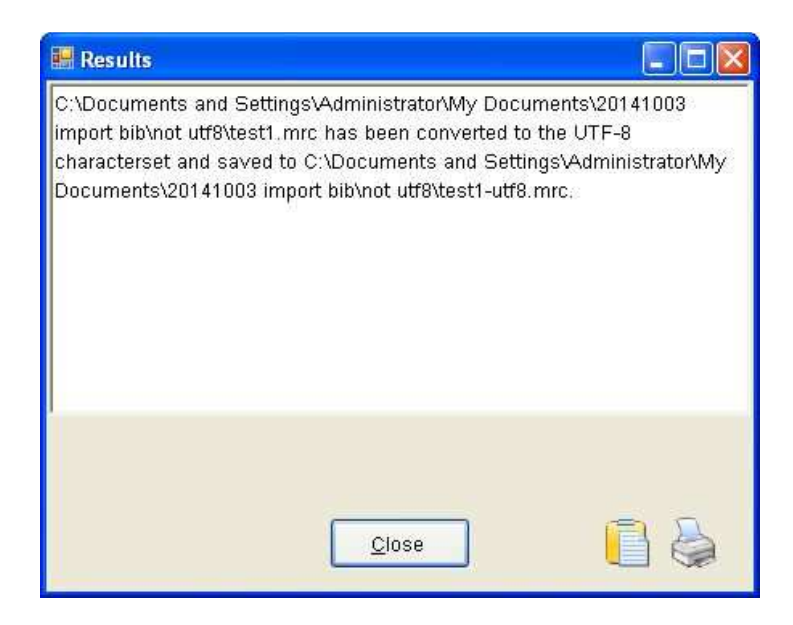

4.2 สำหรับห้องสมุดที่นำข้อมูลเข้าระบบด้วย Encoding ที่ไม่ใช่ UTF8 แต่ไฟล์นำเข้าเป็น UTF8 ในที่นี้จะแปลง Encoding จาก UTF8 เป็น 874 (Thai)

- Source File เลือกไฟล์ที่จะแปลง Encoding
- Destination File กำหนดชื่อไฟล์หลังแปลง Encoding
- Original Encoding Encoding ของข้อมูลเดิม ในที่นี้ เลือก UTF8
- Final Encoding Encoding ที่ต้องการเปลี่ยน ในที่นี้ เลือก 874 (Thai)

คลิก Process

| 🐚 Utilties Dialog                              |                                   |                |                   |                  |  |
|------------------------------------------------|-----------------------------------|----------------|-------------------|------------------|--|
| Batch Process<br>MARC Records                  | Character Conversion              |                |                   |                  |  |
| Export Tab<br>Delimited<br>Records<br>MARCJoin | Source File:<br>Destination File: | C:\Documents a | and SettingsV 🛅 🗌 | Process<br>Close |  |
| MARCSplit                                      | Original Encoding                 |                | Final Encoding:   | ~                |  |
| Character<br>Conversions                       | louid                             |                |                   |                  |  |
| Merge Records                                  |                                   |                |                   | U                |  |

เมื่อโปรแกรมแปลง Encoding แล้วเสร็จ จะแสดงผล ดังรูป

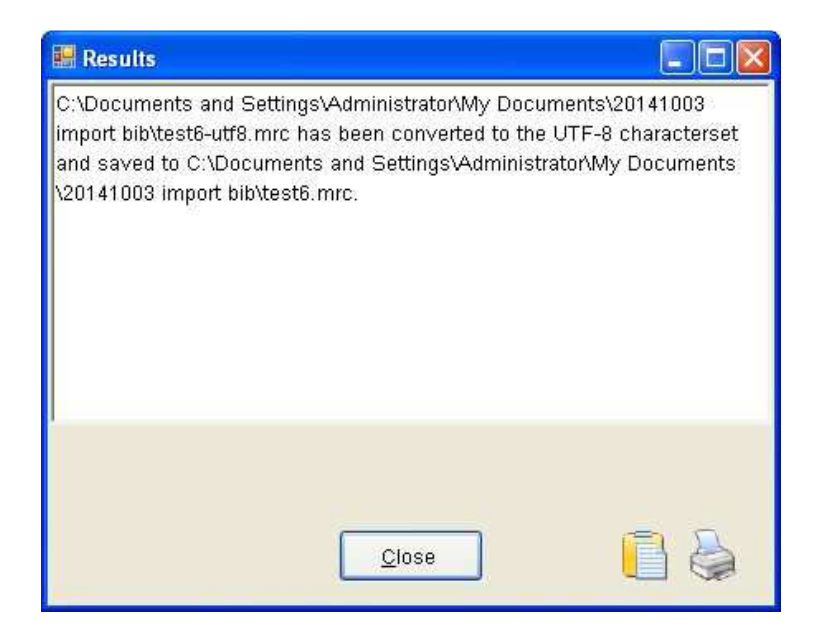